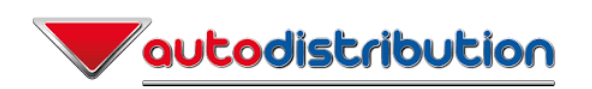

# Documentation à l'attention de NXO

# (Solution 30)

## Informations relatives au déploiement SDWAN du groupe PHE

"Tous les droits de propriété intellectuelle relatifs à cette procédure, y compris les droits d'auteur et les marques déposées, sont la propriété exclusive d'Autodistribution et sont protégés par la législation en vigueur sur la propriété intellectuelle. Toute reproduction, distribution ou utilisation non autorisée de cette procédure est strictement interdite et peut entraîner des poursuites judiciaires."

## Table des matières

| 1 Informations générales             | 2  |
|--------------------------------------|----|
| 2 Eléments variables de la procédure |    |
| 3 Liste des actions à réaliser       | 10 |
| 4 Annexe 1                           | 17 |
| 5 Annexe 2                           | 18 |
| 6 Annexe 3 – Etapes Protego          |    |

## Révisions

| Révision | Date       | Auteur | Commentaire           |
|----------|------------|--------|-----------------------|
| V0       | 25/10/2022 | PME    | Doc initiale          |
| V0.1     | 4/11/2022  | PME    | Version intermédiaire |

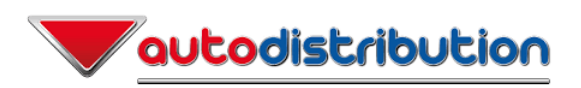

# 1 Informations générales

Ce document fait partie d'un kit d'équipements et d'accessoires qui ont été livrés sur le site ou vous intervenez.

Ce Kit contient les éléments suivants :

| Description                                               | <u>Qté</u> | Bouygues<br>Télécom | NXO |
|-----------------------------------------------------------|------------|---------------------|-----|
| Tablette avec écrou cage                                  |            |                     |     |
| Cables reseaux                                            |            |                     |     |
| - Cables rouges 1,5 m                                     | 2          |                     | Х   |
| - Cables Jaunes 1,5 m                                     | 4          |                     |     |
| - Cables Verts 0,5 m                                      | 1          |                     |     |
| Switch 24 ports + SFP RJ45                                | 1          |                     | Х   |
| Routeur 4G configuré                                      | 1          |                     | Х   |
| Documentation pour l'intervenant Bouygues Telecom         | 1          | Х                   |     |
| Documentation pour l'intervenant NXO                      | 1          |                     | Х   |
| Etiquette adresse retour MPLS (Pour le responsable local) | 1          |                     | Х   |
| Etiquettes pour les switches                              | 3          |                     | Х   |
| Tablette pour installation des Fortigate 40F              | 1          |                     | Х   |
|                                                           |            |                     |     |

#### **A COMPLETER OBLIGATOIREMENT :**

| VALIDATION DU CONTENU DU KIT AVANT EXPEDIATION PAR : |  |
|------------------------------------------------------|--|
| COLIS EXPEDIE LE :                                   |  |

Le document à destination de l'intervenant NXO (Solution 30) reprend les actions qui doivent être réalisées par celui-ci et qui sont attendues par Autodistribution, sur le site de :

## Code Distrib - NOM du SITE

## Adresse du site

## Date de l'opération de migration : ../../2023

NB : Merci de bien prendre le temps de la lecture complète de ce document.
 Pour toute question, merci de vous adresser au projet SDWAN :
 Mail : <u>sdwan-deploiement@autodistribution.com</u>
 Téléphone : 06.33.44.29.99

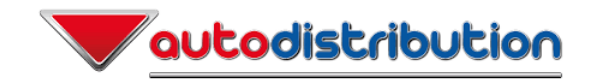

# 2 Eléments variables de la procédure

| Nom du site (avec code distrib)   | Type de site | Commentaire |
|-----------------------------------|--------------|-------------|
| XXXDISXX AD HERBEMONT CHARLEVILLE | С            |             |

| Type équipement | Type ou S/N      | Marque    | Modèle | Nom              | Ancienne IP | Nouvelle IP |
|-----------------|------------------|-----------|--------|------------------|-------------|-------------|
| Routeur 1       | FTTO             | Huawei    | AR651W | N/A              | N/A         | N/A         |
| Routeur 2       |                  |           |        |                  |             |             |
| Routeur 4G      | ???              | TP Link   | MR600  | XXXDISXX-RTR4G   | N/A         | N/A         |
| Firewall        | FGT40FTK2209A0FQ | Fortigate | 40F    | XXXDISXX -FORTI1 | N/A         | N/A         |
| Firewall        | FGT40FTK2209A0KY | Fortigate | 40F    | XXXDISXX -FORTI2 | N/A         | N/A         |
|                 |                  |           |        |                  |             |             |

| SWITCHES | Туре     | Marque | Modèle | Ancien nom    | Nouveau nom     | Ancienne IP    | Nouvelle IP   |
|----------|----------|--------|--------|---------------|-----------------|----------------|---------------|
| Switch 1 | 24 ports | Cisco  | 2960   | 172.XX.XX.240 | XXXDISXX -SW240 | 172. XX.XX.240 | 10. XX.XX.240 |
| Switch 2 | 24 ports | Cisco  | 2960   | 172.XX.XX.241 | XXXDISXX -SW241 | 172. XX.XX.241 | 10. XX.XX.241 |
| Switch 3 | ???      | ???    | ??     |               |                 |                |               |
| Switch 4 |          |        |        |               |                 |                |               |
| Switch 5 |          |        |        |               |                 |                |               |
|          |          |        |        |               |                 |                |               |

| LAN             | VLAN | Description                 |
|-----------------|------|-----------------------------|
| 172.XX.XX.0/24  | 100  | DATA                        |
| 10.XX.XX.128/25 | 104  | ADMIN                       |
| 10.XX.XX.0/25   | 103  | IOT                         |
| 172.XX.XX.0/24  | 102  | VOIX (+10 sur second digit) |

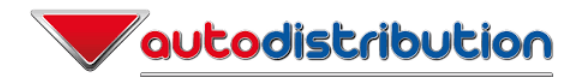

| Borne Wifi | Marque | Nom                         | IP du switch de connexion | Port de cnx |
|------------|--------|-----------------------------|---------------------------|-------------|
| Wifi 1     | ARUBA  | XXXDISXX-Nom de site numéro | 10.XX.XX.24x              | Fa0/XX      |
| Wifi 2     | ARUBA  | XXXDISXX-Nom de site numéro | 10.XX.XX.24x              | Fa0/XX      |
| Wifi 3     | ARUBA  | XXXDISXX-Nom de site numéro | 10.XX.XX.24x              | Fa0/XX      |
| Wifi 4     | ARUBA  |                             |                           |             |
| Wifi 5     | ARUBA  |                             |                           |             |
| Wifi 6     | ARUBA  |                             |                           |             |
| Wifi 7     | ARUBA  |                             |                           |             |
| Wifi 8     | ARUBA  |                             |                           |             |
| Wifi 9     | ARUBA  |                             |                           |             |
| Wifi 10    | ARUBA  |                             |                           |             |
| Wifi 11    | ARUBA  |                             |                           |             |
| Wifi 12    | ARUBA  |                             |                           |             |
| Wifi 13    | ARUBA  |                             |                           |             |
| Wifi 14    | ARUBA  |                             |                           |             |
| Wifi 15    | ARUBA  |                             |                           |             |

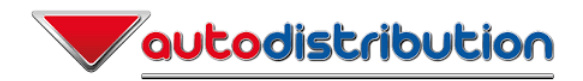

## Visualisation des switches du site :

| 172.XX                                                                                                    | .XX.240                                                            | :                    |                             |                                |         |          |          |         |         |          |         |              |
|----------------------------------------------------------------------------------------------------|--------------------------------------------------------------------|----------------------|-----------------------------|--------------------------------|---------|----------|----------|---------|---------|----------|---------|--------------|
| Port o<br>Port c<br>Port 1                                                                                                    | ecupé av<br>ccupé sa<br>lbre                                       | e tufun<br>ns infor  | mation W<br>mation W        | L <mark>DP</mark> (CLic<br>LDP | uer sur | l'interf | ace pour | obtenir | plus d' | informat | ions)   |              |
| F80/1                                                                                                    | Fa0/3                                                              | Fa9/5                | Fe0/7                       | Fel0/9                         | Fe0/11  | Fa0/13   | Fa0/15   | F20/17  | Fa0/19  | Fa0/21   | Fe0/23  | <b>Ci0/1</b> |
| Fa0/2                                                                                                    | F80/4                                                              | Fa0/8                | F30/8                       | Fa0/10                         | Fe0/12  | Fa0/14   | Fa0/16   | Fa0/18  | Fa0/20  | Fa0/22   | Fei0/24 | 610/2        |
| Fa0/13<br>Gi0/1 =                                                                                                    | Fa0/13 = XXXDISXX-Nom_site-1<br>Gi0/1 = Cascade vers 172.XX.XX.241 |                      |                             |                                |         |          |          |         |         |          |         |              |
| 172.XX                                                                                                    | .XX.241                                                            | :                    |                             |                                |         |          |          |         |         |          |         |              |
| Port oc<br>Port oc<br>Port 11                                                                                                    | cupé ove<br>cupé san<br>bre                                        | e tuforu<br>s inform | <b>ation ()</b><br>ation () | WP (Cliq<br>DP                 | uer sur | l'interf | ace pour | obtenir | plus d' | informat | ions)   |              |
| Fa0/1                                                                                                    | Fa0/3                                                              | Fa0/5                | Fai9/7                      | Fa0/9                          | Fa0/11  | Fe0/13   | Fa@/15   | Fa0/17  | Fa0/19  | Fa0/21   | Fa0/23  | 610/1        |
| F80/2                                                                                                    | F80/4                                                              | Fa0/6                | Fa9/8                       | Fa0/10                         | Fa0/12  | F20/14   | Fa0/16   | Fa0/18  | Fa0/20  | Fa0/22   | Fa0/24  | 610/2        |
| Fa0/13 = XXXDISXX-Nom_site-1<br>Fa0/14 = XXXDISXX-Nom_site -2<br>Fa0/15 = XXXDISXX-Nom_site -3<br>Gi0/1 = Cascade vers 172.XX.XX.240 |                                                                    |                      |                             |                                |         |          |          |         |         |          |         |              |

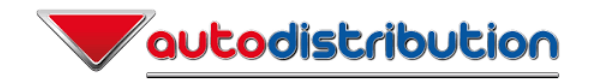

## Cablâge SDWAN / Configuration switch :

|      | Equipe        | ement (source)  |       | Câble    | es      |               | Equipement        | ement (Destination) |        |                   |  |
|------|---------------|-----------------|-------|----------|---------|---------------|-------------------|---------------------|--------|-------------------|--|
| Ord. | Туре          | Nom             | Port  | Longueur | Couleur | Туре          | Nom               | Port                | Port   | Vlan(s)           |  |
|      |               |                 |       |          |         |               |                   | (sw24)              | (sw48) |                   |  |
| А    | Fortigate 40F | XXXDISXX-FORTI1 | 3     | 50 cm    | vert    | Fortigate 40F | XXXDISXX-FORTI2 3 |                     |        |                   |  |
| В    | Fortigate 40F | XXXDISXX-FORTI1 | WAN   | 150 cm   | Jaune   | Cisco XXXX-XX | XXXDISXX-SW241    | 23                  | 47     | Trunck, 106, 107, |  |
| _    |               |                 |       |          |         |               | (172.XX.XX.241)   |                     |        | 108               |  |
| С    | Fortigate 40F | XXXDISXX-FORTI1 | 1     | 150 cm   | Rouge   | Cisco XXXX-XX | XXXDISXX-SW241    | 22                  | 46     | Trunck, 100, 102, |  |
|      |               |                 |       |          |         |               | (172.XX.XX.241)   |                     |        | 103, 104          |  |
| D    | Routeur 4G    | XXXDISXX-RTR4G  | 1     | 150 cm   | Jaune   | Cisco XXXX-XX | XXXDISXX-SW241    | 24                  | 48     | Access, 108       |  |
| _    |               |                 |       |          |         |               | (172.XX.XX.241)   |                     |        |                   |  |
| E    | Fortigate 40F | XXXDISXX-FORTI2 | WAN   | 150 cm   | Jaune   | Cisco XXXX-XX | XXXDISXX-SW240    | 23                  | 47     | Trunck, 106, 107, |  |
| _    |               |                 |       |          |         |               | (172.XX.XX.240)   |                     |        | 108               |  |
| F    | Fortigate 40F | XXXDISXX-FORTI2 | 1     | 150 cm   | Rouge   | Cisco XXXX-XX | XXXDISXX-SW240    | 22                  | 46     | Trunck, 100, 102, |  |
|      |               |                 |       |          |         |               | (172.XX.XX.240)   |                     |        | 103, 104          |  |
| G    | HUAWEI        | XXXDISXX-FTTO   | LAN 1 | 150 cm   | Jaune   | Cisco XXXX-XX | XXXDISXX-SW240    | 24                  | 48     | Access, 106       |  |
|      | AR651W        |                 |       |          |         |               | (172.XX.XX.240)   |                     |        |                   |  |

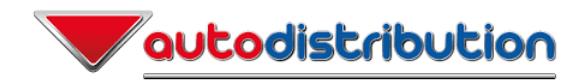

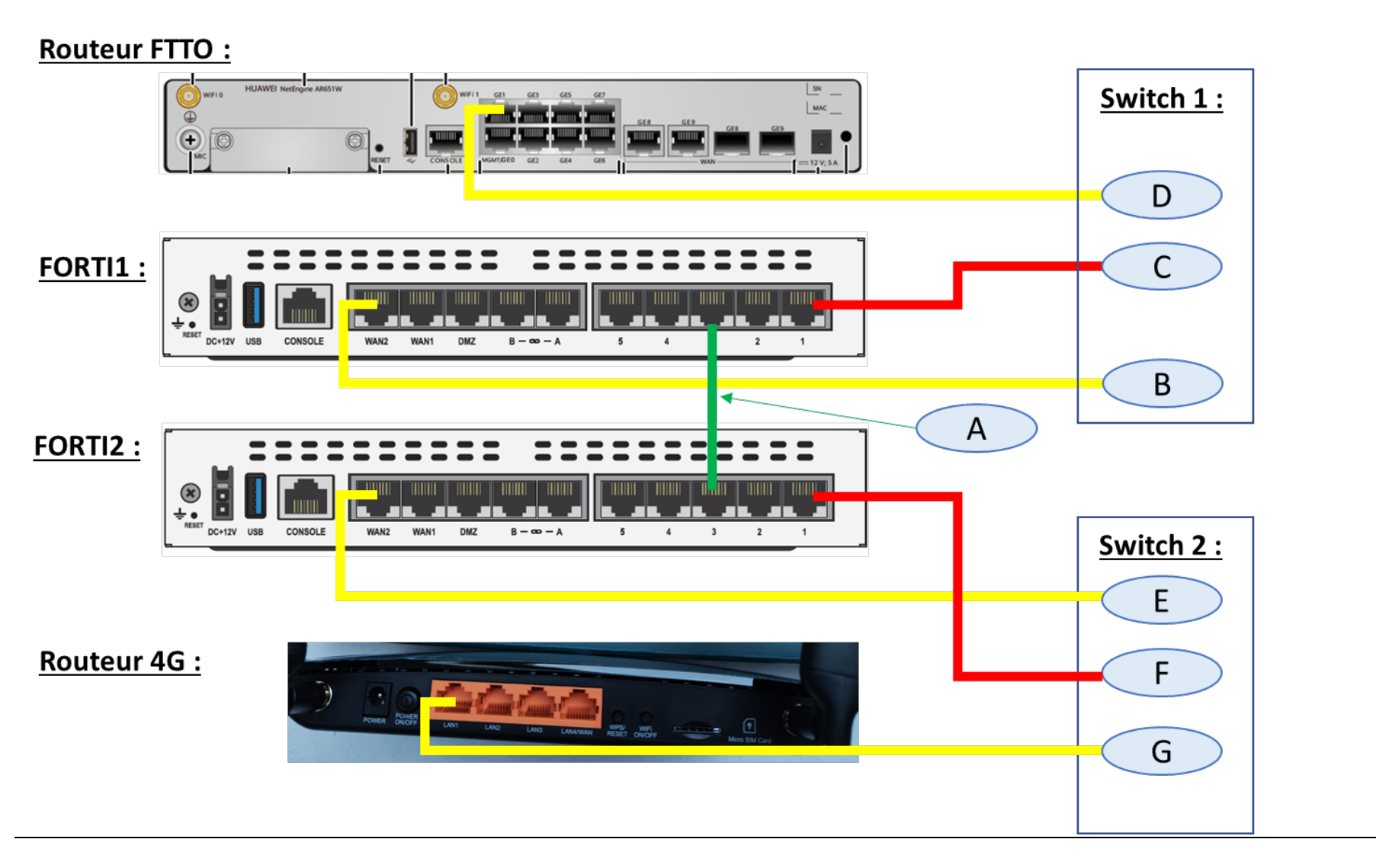

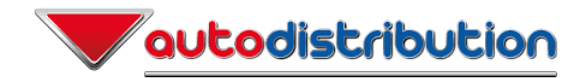

**Equipements SDWAN** 

# Hardware

## FortiGate FortiWifi 40F Series

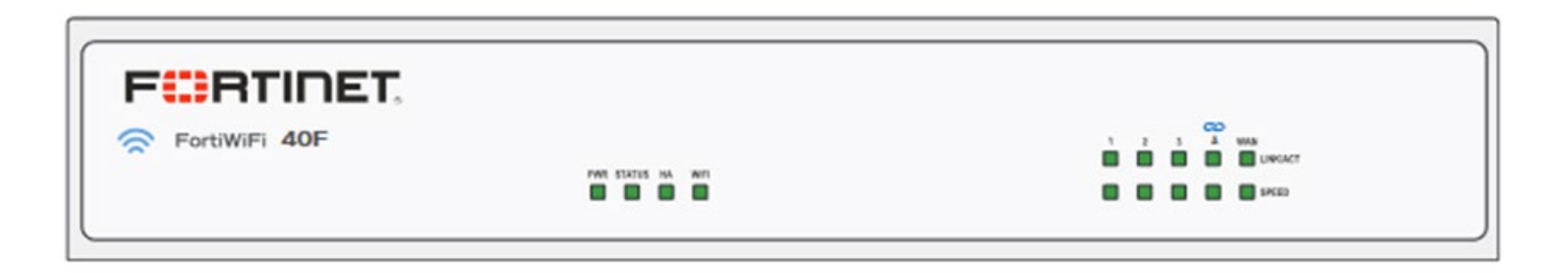

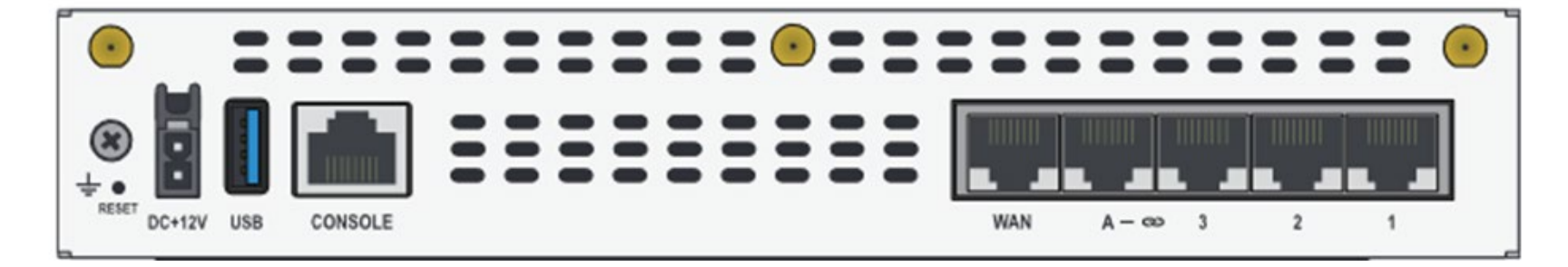

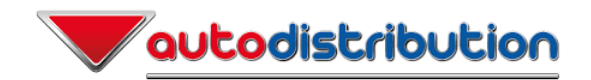

## Routeur Huawei A651W - FTTO

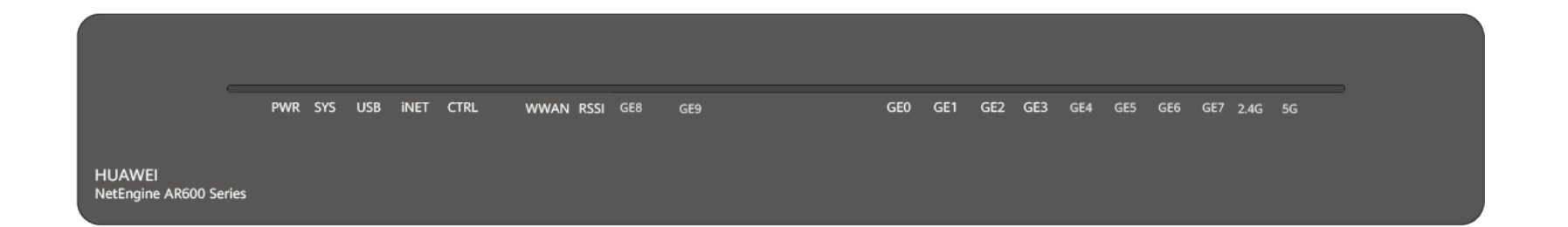

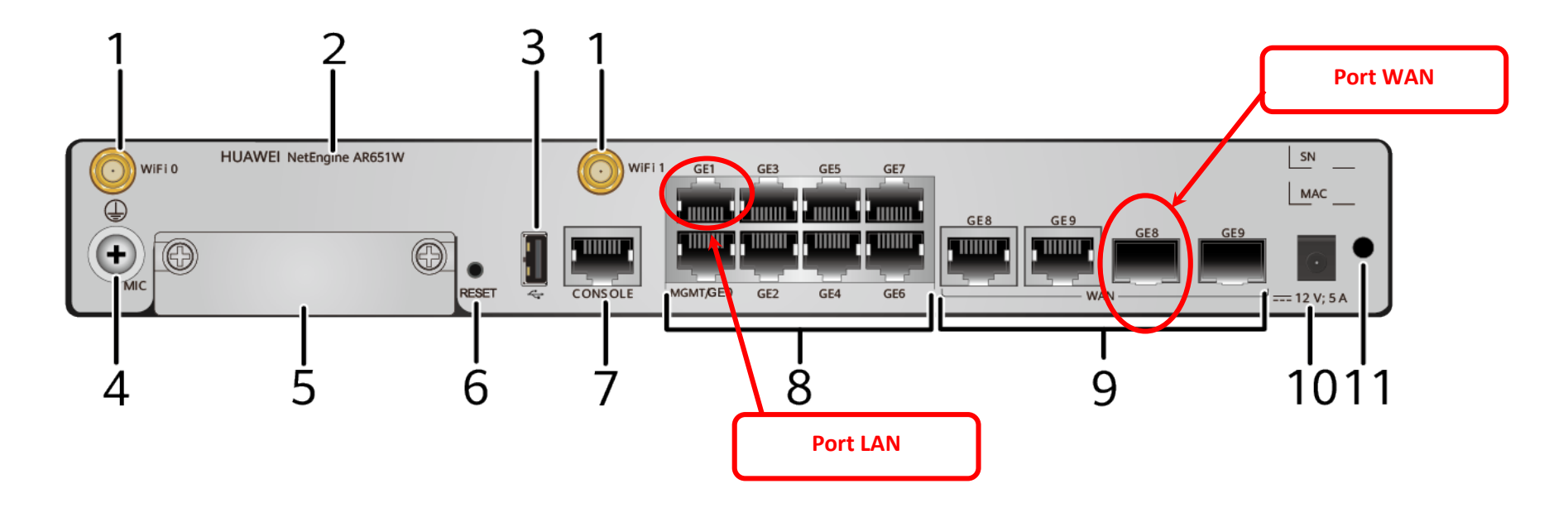

PHE\_SDWAN\_Doc\_Migration\_SD\_WAN Page [9]

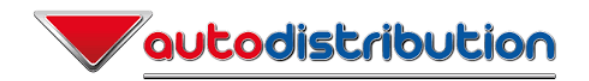

## 3 Liste des actions à réaliser

NB : Cette liste d'actions doit se dérouler de manière séquentielle. 3 acteurs sont concernés et doivent travailler de manière concertée durant les opérations :

- S30  $\rightarrow$  Solution 30 (Intervenant pour NXO)
- NXO  $\rightarrow$  Nextira One
- PTG  $\rightarrow$  Protego (Partenaire Autodistribution)
- PHE → Equipe réseau Autodistribution

**Début des Opérations à 11h30 :** Pour tous les acteurs connexion à la conférence TEAMS

(Nb : début opérations 10h00 si ajout de switch)

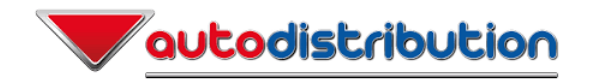

## Actions avant interruption du service en parallèle entre S30 et Protego

| Opé. | Opérations préalable en baie : Actions à réaliser par S30 (NXO)                                                                                                    | Durée   | Durée  |
|------|----------------------------------------------------------------------------------------------------|---------|--------|
|      |                                                                                                    | estimée | réelle |
| Α    | 1) <u>Ajout d'un switch supplémentaire : N/A</u><br>Si ajout d'un switch : début des opérations préalables à 10h00                                                                             |         |        |
|      | Le switch XXXXX (cf page 3) doit être implanté comme indiqué en photo annexe 1, et l'interconnexion doit se faire<br>entre le port 25 du nouveau switch (SFP/RJ45) et le port XX du switch xxx |         |        |
|      | 2) <u>Dans la baie, Opérations à réaliser :</u> Sinon : début des opérations préalables à 11h30<br>Déplacer le câble du port 23 du switch 172.XX.XX.241 vers le port 19.                       |         |        |
|      | Cf photo en Annexe 1                                                                                                    |         |        |

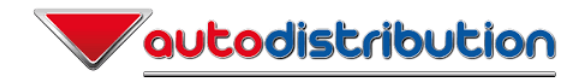

| Opé. | Actions à réaliser par S30 (NXO)                                                                                                    | Durée   | Durée  | Opé. | Action à réaliser par Protego                                                                                                    | Durée   | Durée  |
|------|----------------------------------------------------------------------------------------------------|---------|--------|------|----------------------------------------------------------------------------------------------------|---------|--------|
|      |                                                                                                    | estimee | reelle |      |                                                                                                    | estimee | reelle |
| В    | <ol> <li>Pose des Fortigates 40F (Leds en face<br/>avant) sur la tablette</li> <li>Mise sous tension du FORTI1 en premier</li> <li>Ensuite, mise sous tension du FORTI2</li> <li>Les 2 équipements arrivent étiquetés avec les<br/>noms</li> <li>XXXDISXX-FORTI1 &amp; XXXDISXX-FORTI2</li> <li>Le nom des équipements doit se retrouver<br/>sur la console FortiManager associé au<br/>cluster :<br/>XXXDISXX-FORTI</li> <li>Connexion d'un cable vert entre les 2<br/>Fortigate 40F</li> <li>XXXDISXX-FORTI1 &amp; XXXDISXX-FORTI2 Port<br/>3(HA)</li> <li>Utiliser le port N°3 sur les deux équipements</li> </ol> | 2 min   |        | D    | <ul> <li>Etapes PTG-1.x</li> <li>Etape backup switch (pour chaque sw)</li> <li>Etape PTG-1.1) Déclaration de VLANs +<br/>Changement du Hostname des switchs</li> <li>(Etape PTG-1.2) Configuration du port<br/>de l'interface LAN du « Codedistrib »-<br/>Forti1</li> <li>(Etape PTG-1.3) Configuration du port<br/>de l'interface WAN du « Codedistrib »-<br/>Forti1</li> <li>(Etape PTG-3.4) Configuration du port<br/>d'un opérateur 4G</li> </ul> | 5 min   |        |
| С    | Installation physique et mise sous tension du<br>Routeur 4G.<br>- En hauteur si possible<br>- Pas de connexion au switch<br>Identification/Répérage des connexions des<br>routeurs OBS                                                                                                    | 1 min   | S30    |      |                                                                                                    |         |        |

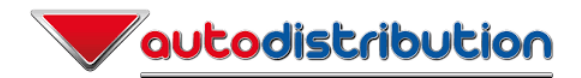

| Opé. | Actions à réaliser par S30 (NXO)                            | Durée<br>estimée | Durée<br>réelle | Opé. | Action à réaliser par Protego | Durée<br>estimée | Durée<br>réelle |  |  |
|------|-------------------------------------------------------------|------------------|-----------------|------|-------------------------------|------------------|-----------------|--|--|
|      |                                                             |                  |                 |      |                               |                  |                 |  |  |
|      | GO du responsable Local pour la coupure du service : ~12h00 |                  |                 |      |                               |                  |                 |  |  |

| Opé. | Action à réaliser                                                                                                 | Acteurs | Commentaires                                                                  | Durée<br>ostimóo | Durée |
|------|----------------------------------------------------------------------------------------------------|---------|-------------------------------------------------------------------------------|------------------|-------|
| E    | Etapes PTG-1.5 (Dans l'ordre indiqué)<br>172.XX.XX.241<br>172.XX.XX.240                                           | PTG     |                                                                               | 5 min            | Teene |
| F    | Arrêt electrique des 2 routeurs OBS (attendre Go PTG sur lancement du dernier reload du dernier switch - étape E) | S30     | Perte du ping de 172.XX.XX.250/251 et 252                                     | 0 min            |       |
| G    | Connexions des ports du FORTI1 vers le switch                                                                     | S30     | Voir informations dans paragraphe :<br>"Cablâge SDWAN / Configuration switch" | 1 min            |       |
| Н    | Connexion du routeur 4G vers le switch                                                                            | S30     | Voir informations dans paragraphe :<br>"Cablâge SDWAN / Configuration switch" | 1 min            |       |
| I    | <u>Fin Phase 1:</u><br>Remontée config Fortinet actif (~1 min).<br>Validation par l'équipe NXO (à distance)       | PHE/NXO | Verifier que la 4G et le SDWAN sont OK<br>Visible dans la console FortiMGR    | 1 min            |       |
| J    | GO/NO GO donné par NXO                                                                                            | NXO     | Jalon de Rollback MPLS                                                        |                  |       |
| К    | <u>Début Phase 2 :</u><br><u>Etapes PTG-2.x</u><br>-Etape PTG 2.1 Forcepoint – FrontEnd                           | PTG     | Procédure interne Protégo                                                     | 5 min            |       |

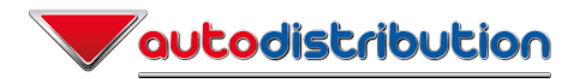

| Opé. | Action à réaliser                                                                                                    | Acteurs | Commentaires                          | Durée<br>estimée | Durée<br>réelle |
|------|----------------------------------------------------------------------------------------------------|---------|---------------------------------------|------------------|-----------------|
|      | <ul> <li>Etape PTG 2.2 Fortinet – Backend</li> <li>- (Etape PTG-3.1) Vérification remontée du site via<br/>SDWAN</li> </ul> |         | Récupération du ping de 172.XX.XX.250 |                  |                 |

| Opé. | Actions à réaliser par S30 (NXO)              | Durée   | Durée  | Opé. | Action à réaliser par Protego      | Durée   | Durée  |
|------|-----------------------------------------------|---------|--------|------|------------------------------------|---------|--------|
|      |                                               | estimee | reelle |      |                                    | estimee | reelle |
| M/N  | Connexions des ports du FORTI2 vers le switch | Durée   | Durée  |      | - (Etape PTG-3.2) Configuration du |         |        |
|      | Connexion du routeur FTTO au switch           | estimée | réelle |      | port de l'interface LAN du         |         |        |
|      |                                               |         |        |      | « Codedistrib »-Forti2             |         | l      |
|      | Voir informations dans paragraphe :           |         |        |      | - (Etape PTG-3.3) Configuration du |         |        |
|      | "Cablâge SDWAN / Configuration switch"        |         |        |      | port de l'interface WAN du         |         |        |
|      |                                               |         |        | L    | « Codedistrib »-Forti2             |         |        |
|      |                                               |         |        |      | - (Etape PTG-3.5) Configuration du |         |        |
|      |                                               |         |        |      | port d'un opérateur FTTO           |         |        |
|      |                                               |         |        |      |                                    |         |        |

| Opé. | Action à réaliser         | Acteurs | Commentaires                                    | Durée   | Durée  |
|------|---------------------------|---------|-------------------------------------------------|---------|--------|
|      |                           |         |                                                 | estimée | réelle |
| 0    | <u>Fin phase 2 :</u>      | S30/NXO | Procedures de test de bascule liens opérateur : | 15 min  |        |
|      | Validation du cluster 40F |         | 1. Décablage du routeur FTTO                    |         |        |
|      |                           |         | 2. Test fonctionnement bascule 4G               |         |        |
|      |                           |         | 3. Reconnexion du routeur FTTO                  |         |        |
|      |                           |         | 4. Test fonctionnement nominal (FTTO)           |         |        |
|      |                           |         |                                                 |         |        |
|      |                           |         | Procédure de bascule Actif/passif pour 40F:     |         |        |

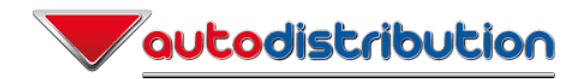

| Opé. | Action à réaliser                                                                                                    | Acteurs | Commentaires                                                                                                    | Durée    | Durée  |
|------|----------------------------------------------------------------------------------------------------|---------|----------------------------------------------------------------------------------------------------|----------|--------|
|      |                                                                                                    |         |                                                                                                    | estimée  | réelle |
|      |                                                                                                    |         | <ol> <li>Arret FORTI1</li> <li>Validation bascule sur FORTI2</li> <li>Restart FORTI1</li> <li>Validation fonctionnement sur FORTI1</li> </ol>       |          |        |
|      |                                                                                                    | DUE     | Contrôle sur la console FortiMGR                                                                                                    | <b>F</b> |        |
| Q    | <ul> <li>VABF :<br/>Tests unitaires minimum (cf CI)</li> <li>Se connecter sur un poste local<br/>Cmd → Ipconfig /all</li> <li>Obtention et vérification de l'adresse IP via DHCP.<br/>(Adresse obtenu dans le pool DHCP (.250))</li> <li>Test accès internet (www.autossimo.com)</li> <li>Test ERP (MOVEX, PROGINOV, Formule 1, etc.)</li> <li>Demander au responsable local de réaliser une<br/>télécollecte à partir d'un TPE</li> <li>Alarme</li> </ul> | PHE     |                                                                                                    | 5 min    |        |
| R    | Finalisation de opérations :<br>Retrait de la baie des routeurs MPLS                                                                                                    | S30     |                                                                                                    | 0 mn     |        |
|      | JALON SITE EN PRODUCTION – GO/NOGO Actions bonus                                                                                                    |         |                                                                                                    |          |        |
| S    | PTG 5.1 Modification VLAN Bornes wifi<br>PTG 5.2 Reprovisionning Borne wifi<br>PTG 5.3 VABF Wifi (Autodistribution,                                                                                                    | PTG     | Pour info: 1er borne 10 min puis + ou – 5 min par<br>borne<br>Vérification des attributions d'ip dans le FortiMGR.<br>Test des CAB, Pistolets, etc. | 25 min   |        |
| Т    | PTG 4.1 Réadressage des ip de management des switchs                                                                                                    | PTG     |                                                                                                    | 7 min    |        |

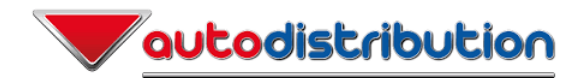

| Opé. | Action à réaliser                                                                                                    | Acteurs           | Commentaires                                                                                             | Durée<br>estimée | Durée<br>réelle |
|------|----------------------------------------------------------------------------------------------------|-------------------|----------------------------------------------------------------------------------------------------|------------------|-----------------|
|      |                                                                                                    |                   |                                                                                                    |                  |                 |
| U    | Fin d'opération SDWAN à confirmer sur la confcall<br>NB : Validation PHE                                                                                                    | PHE<br>PTG<br>S30 |                                                                                                    | 1 min            |                 |
| V    | <u>Ré-étiquetage des switches :</u><br>« 172.XX.XX.240 » devient XXXDISXX-SW240<br>« 172.XX.XX.241 » devient XXXDISXX-SW241<br>Prise d'une photo de chaque baie et envoie à :<br><u>SDWAN-DEPLOIEMENT@AUTODISTRIBUTION.COM</u> | PHE               | Fin d'intervention S30<br>Contact Local ou Cl<br>Noter l'heure de fin de l'opération                     |                  |                 |
| W    | Post Installation :<br>Réexpédition routeur MPLS                                                                                                    | PHE               | Contact Local, étiquette fournie dans le le KIT<br>SDWAN. (Info sur étiquette : XXXDISXX-Nom de<br>Site) |                  |                 |
| Y    | PTG 6.1 Supervision-Centréon                                                                                                    |                   |                                                                                                    |                  |                 |
| Z    | AD Referentiel IPAM                                                                                                    | PHE               |                                                                                                    |                  |                 |

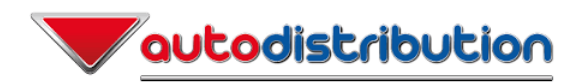

# 4 Annexe 1

NB : Les photos de baie sont à titre indicatif. Merci de signaler tout changement dès le début de l'intervention.

L'objectif est de donner l'emplacement des nouveaux équipements

## Exemple :

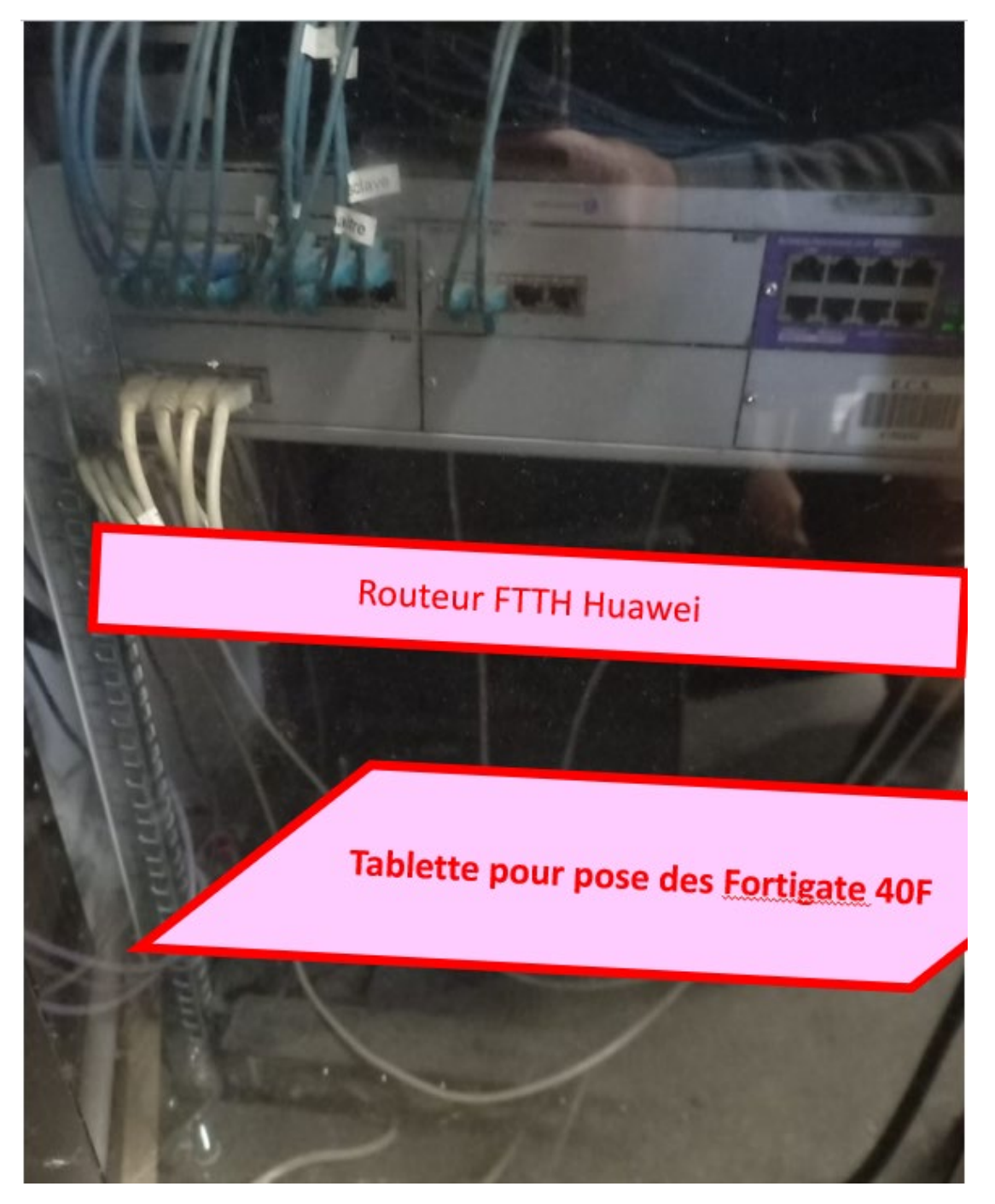

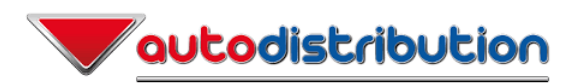

# 5 Annexe 2

Gestes de proximité supplémentaires NXO : N/A

(Ajout de tablette, ajout de switch, etc..)

# 6 Annexe 3 – Etapes Protego

## (Etape PTG-0.1) Backup des switchs sur site

Sur chaque switch, en fonction de son nom et de la adte

```
Copy running-config tftp://172.18.191.120/cisco/YYYY-MM-DD-hh-
mm-NOM-SW.cfg
```

### (Etape PTG-0.2) Créer compte Guest pour test

Se connecter sur https://172.24.191.245:4343

Créer un compte de test pour la journée. Ne pas positionner un mot de passe trop simple.

| $\leftarrow$ $\rightarrow$ C $\textcircled{a}$ | O 🔓 https://172.24.191.2 | <b>46</b> :4343/screens/s | switch/configurati   | ion.html#/auther   | tication?configpa   | ath: 70 % 🏠  |       | ${igsidential}$  | ≡        |
|------------------------------------------------|--------------------------|---------------------------|----------------------|--------------------|---------------------|--------------|-------|------------------|----------|
|                                                | ER<br>101                | CONTROLLERS<br>⊘ 6 ○ 0    | ACCESS POINTS        | CLIENTS A          | ALERTS              |              |       | admin            | ~        |
| ← Managed Network >                            |                          |                           |                      |                    |                     |              |       |                  | Ŷ        |
| Ek q                                           | Dashboard                | uth Servers AAA P         | rofiles L2 Authentio | ation L3 Authentic | ation User Rules    | Advanced     |       |                  |          |
| 🗁 Mobility Master                              | Configuration            |                           |                      |                    |                     |              |       |                  |          |
| ADWIFICONDM02                                  | WLANs                    | Server Groups 5           |                      |                    |                     |              |       |                  |          |
| ADWIFICONDM01                                  | Roles & Policies         | NAME                      | SERVERS              | FAIL THROUGH       | LOAD BALANCE        | SERVER RULES |       |                  |          |
| 🔁 Managed Network (6)                          | Access Points            | default                   | 1                    | -                  | -                   | 1            |       |                  |          |
| 🗁 FR (6)                                       | AP Groups                | internal                  | 1                    | -                  | -                   | 1            |       |                  | <u></u>  |
| ARCUEIL (2)                                    | Authentication           | AD-NPS-ADMIN-Controll     | 2                    | -                  |                     | 1            |       |                  |          |
| ADWIFICTI A03                                  | Services                 | AD-TAB-VDO_srvgrp         | 2                    | -                  | -                   | 1            |       |                  |          |
|                                                | Interfacer               | +                         |                      |                    |                     |              |       |                  |          |
|                                                | Contractes (1997)        | Server Group > interna    | al Servers Ontic     | nne Server Bules   |                     |              | (i) I | )rag rows to re- | order    |
| BREINSTAR (U)                                  | Controllers              | Server Group > Interne    |                      | Silver Rules       |                     |              | 0.    |                  |          |
| CHILLY (2)                                     | System                   | NAME                      | TYPE                 | IP ADDRESS         | TRIM FQDN           | MATCH RULES  |       |                  | <u> </u> |
| 🗁 DISTRIBUTEURS (2)                            | Tasks                    | Internal                  | -                    | -                  | -                   | 0            |       |                  | 1        |
| ADWIFICTLM01                                   | Redundancy               |                           |                      |                    |                     |              |       |                  |          |
| ADWIFICTLV01                                   | IoT                      |                           |                      |                    |                     |              |       |                  |          |
| 🗀 REAU (0)                                     | Maintenance              | +                         |                      |                    |                     |              |       |                  |          |
|                                                |                          | Server Group > interna    | al > Internal Option | s Import Export    | t Server Group Trim | FQDN         |       | Guest user       | r page   |

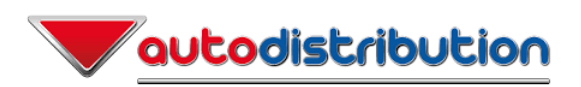

| Show details     | ew Import | Delete          | Print |
|------------------|-----------|-----------------|-------|
| a user           |           |                 |       |
| Liste des invite | is is     |                 |       |
| Utilisateur:*    | user      |                 |       |
| Mot de passe:*   | •••       | •••••           |       |
| Retyne:*         | Gei       | erate           |       |
| Nom et Prenom:   |           |                 |       |
| Societe:         | Prot      | ego - migration | sdwan |
| Details          |           |                 |       |
| Date de Debut:   | Nov       | 29, 2022 07:02  | PM    |
| Date de Fin:     | Nov       | 30, 2022 03:02  | AM    |
| Personne visite  | ie .      |                 |       |
| Nom et Prenom:   |           |                 |       |
|                  |           |                 |       |

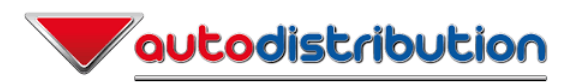

(Etape PTG-1.1) Déclaration de VLANs + Changement du Hostname des switchs

```
conf t
hostname Nom des switchs en page 3
VLAN 106
name INTERCO-FTTO
VLAN 107
name INTERCO-FTTH
vlan 108
name INTERCO-RTR4G
VLAN 103
name IOT
VLAN 104
name ADMIN
end
write me
```

ATTENTION : En fonction du modèle de switch. Si la commande **"spanning-tree portfast edge trunk**" ne fonctionne pas, utiliser la commande **"spanning-tree portfast trunk**"

(Etape PTG-1.2) Configuration du port de l'interface LAN du « Codedistrib »-Forti1 sur le Switch en page 3

```
conf t
default interface Interface en page 5
interface Interfaces en page 5
description « Codedistrib »-Fortil-Lan
switchport mode trunk
switchport trunk allowed vlan 100,102,103,104
spanning-tree portfast edge trunk
spanning-tree portfast trunk
end
```

(Etape PTG-1.3) Configuration du port de l'interface WAN du « Codedistrib »-Forti1 sur le

Switchen page 3

```
conf t
default interface Interface en page 5
interface Interfaces en page 5
description « Codedistrib »-Forti1-Wan
switchport mode trunk
switchport trunk allowed vlan 106,107,108
spanning-tree portfast edge trunk
spanning-tree portfast trunk
end
```

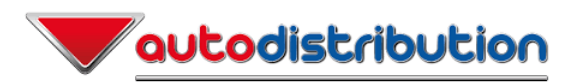

(Etape PTG-1.4) Configuration du port d'un opérateur FTTH sur le Switchen page 3

```
conf t
default interface Interface en page 5
interface Interface en page 5
description ROUTEUR FTTH
  switchport mode access
   switchport access vlan 107
spanning-tree portfast edge trunk
  spanning-tree portfast trunk
end
```

### (Etape PTG-1.5) Redémarrage de l'ensemble des switchs du site

Attention à l'ordre pour ne pas se couper la main. Du plus loin au plus proche.

write memory reload

#### (Etape PTG-2.1) Forcepoint – FrontEnd

Positionner le réseau LAN-DATA dans le Groupe AD-SDWAN-DISTRI-LANs-DATA

Retirer le réseau LAN-DATA du Groupe AD-MPLS-OBS-SITES-MIGRES

Vérifier que les réseaux suivants font partie des groupes adéquats :

- Le LAN ADMIN dans AD-SDWAN-DISTRI-LANs-ADMIN
- Le LAN IOT dans AD-SDWAN-DISTRI-LANS-IOT
- Le LAN VOIP dans AD-SDWAN-DISTRI-LANs-VOIP

Ajouter les objets dans les groupes s'ils n'y sont pas.

Refresh de Politique.

#### (Etape PTG-2.2) Fortigate Back End

Vérifier que les réseaux suivants font partie des groupes adéquats :

- Le LAN ADMIN dans AD-SDWAN-DISTRI-LANs-ADMIN

Ajouter les objets dans les groupes s'ils n'y sont pas.

#### (Etape PTG-2.3) Vérification site DOWN

Suite au refresh sur Forcepoint, le site Distributeur doit passer DOWN.

Ping IP d'un switch. Vérifier que le switch ne répond plus à l'issue du Refresh.

S'il ping toujours, escalade technique ou Investigation.

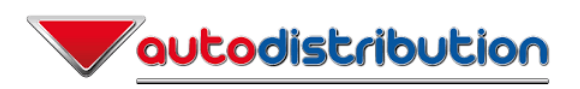

## (Etape PTG-3.1) Vérification remontée du site via SDWAN

Ping IP en .250 pour vérifier que le site est joignable de nouveau.

Si ça ne répond pas, investigation nécessaire

```
(Etape PTG-3.2) Configuration du port de l'interface LAN du « Codedistrib »-Forti2 sur le Switch 
en page 3
```

```
conf t
default interface Interfaces en page 5
interface Interfaces en page 5
description « Codedistrib »-Forti2-Lan
switchport mode trunk
switchport trunk allowed vlan 100,102,103,104
spanning-tree portfast edge trunk
spanning-tree portfast trunk
end
write me
```

(Etape PTG-3.3) Configuration du port de l'interface WAN du « Codedistrib »-Forti2 sur le

```
Switchen page 3
```

```
conf t
default interface Interface en page 5
interface Interface en page 5
description « Codedistrib »-Forti2-Wan
switchport mode trunk
switchport trunk allowed vlan 106,107,108
spanning-tree portfast edge trunk
spanning-tree portfast trunk
end
write me
```

#### (Etape PTG-3.4) Configuration du port d'un opérateur 4G

```
conf t
default interface Interface en page 5
interface Interface en page 5
description ROUTEUR 4G
switchport mode access
switchport access vlan 108
spanning-tree portfast edge trunk
spanning-tree portfast trunk
end
write me
```

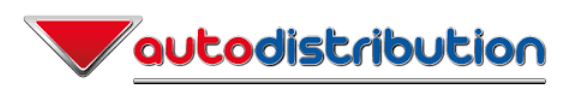

## (Etape PTG-3.5) Configuration du port d'un opérateur FTTO

```
conf t
default interface Interfaces en page 5
interface Interfaces en page 5
description ROUTEUR FTTO
switchport mode access
switchport access vlan 106
spanning-tree portfast edge trunk
spanning-tree portfast trunk
end
write me
```

#### (Etape PTG-4.1) Redressage des switchs cf : Tableau Page 3 des Switch du Site

## Bascule d'un switch du LAN DATA au LAN ADMIN

```
conf t
interface vlan 104
ip address IP du Switchen page 3 255.255.255.128
exit
ip default-gateway Gateway du reseau Admin en .250
! Si perte de connexion, se connecter sur la nouvelle IP
conf t
no interface vlan 100
exit
write me
```

## (Etape PTG-5.1) Modification VLAN Borne Wifi cf : Tableau Page 4 des bornes WIFI du Site

Configuration typique du port d'une borne Wifi

```
conf t
default interface port du switch en page 4
interface port du switch en page 4
description AP-WIFI
switchport mode trunk
switchport trunk allowed vlan 100,102,103,104
switchport trunk native vlan 104
spanning-tree portfast edge trunk
spanning-tree portfast trunk
shutdown
no shutdown
```

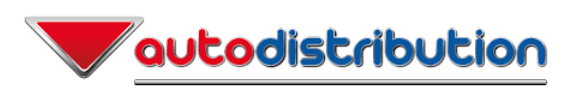

## (Etape PTG-5.2) Modification configuration Borne Wifi

Se connecter sur <u>https://172.24.191.245:4343</u>

Aller dans l'arborescence de gauche sur Distributeurs

Aller dans Configuration > Access Point > Remote Access Points > Sélectionner les bornes Wifi concernées puis clic sur **Provision**. Positionner comme groupe « **RAP-Distributeurs-sdwan** »

## (Etape PTG-5.3) Verification VABF Wifi

- Contrôles à faire :
- Users sur Autodistribution avec Adresse IP dans le LAN
- Users sur AD-Distri-CAB2 avec Adresse IP dans le LAN
- Users sur AD-TAB-VDO s'il y en a
- Users sur AD-Invites
- Faire se balader un utilisateur et tester le roaming sur les bornes Wifi (perte de ping < 5%)

-

## (Etape PTG-6.1) Supervision – Centreon

**Mettre à jour la supervision en changeant les adresses IP et en renommant les switchs** qui ont été migrés du LAN DATA à réseau LAN-ADMIN. Pour cela :

- Se connecter sur Centreon avec compte admin
- Aller dans Configuration > Hosts > Hosts
- Pour chaque Objet/Switch :
  - Cliquer sur l'objet
  - o Le renommer selon le nouveau nom
  - Lui positionner la nouvelle IP
- Aller dans Configuration > Collecteurs > Collecteurs (Pollers > Pollers)
- Sélectionner les Collecteurs dont la colonne « configuration changée » est à YES
- Cliquer sur Exporter la config
- Cliquer sur Export
- Une fois la génération et le test de la config réussis (100% et vert) :
  - o Décocher « générer. ... »
  - o Décocher « Lancer debug .. »
  - o Cocher « Déplacer fichiers exportés »
  - Cocher « Redémarrer ;.. »
  - Cliquer sur Export.
- Valider que les objets répondent à nouveau.

Supprimer les Hosts correspondant aux 2 routeurs OBS MPLS du site (adresses habituellement en .251 et .252)

Renommer le Host qui correspond à la VIP des routeurs MPLS OBS (adresse habituellement en .250). Nouveau nom : « Codedistrib »-ClusterForti